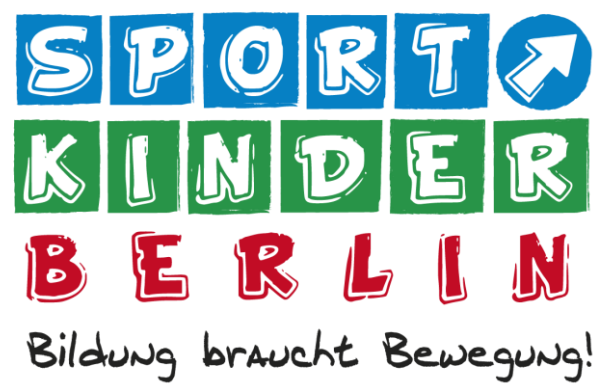

## **App-Einweisung**

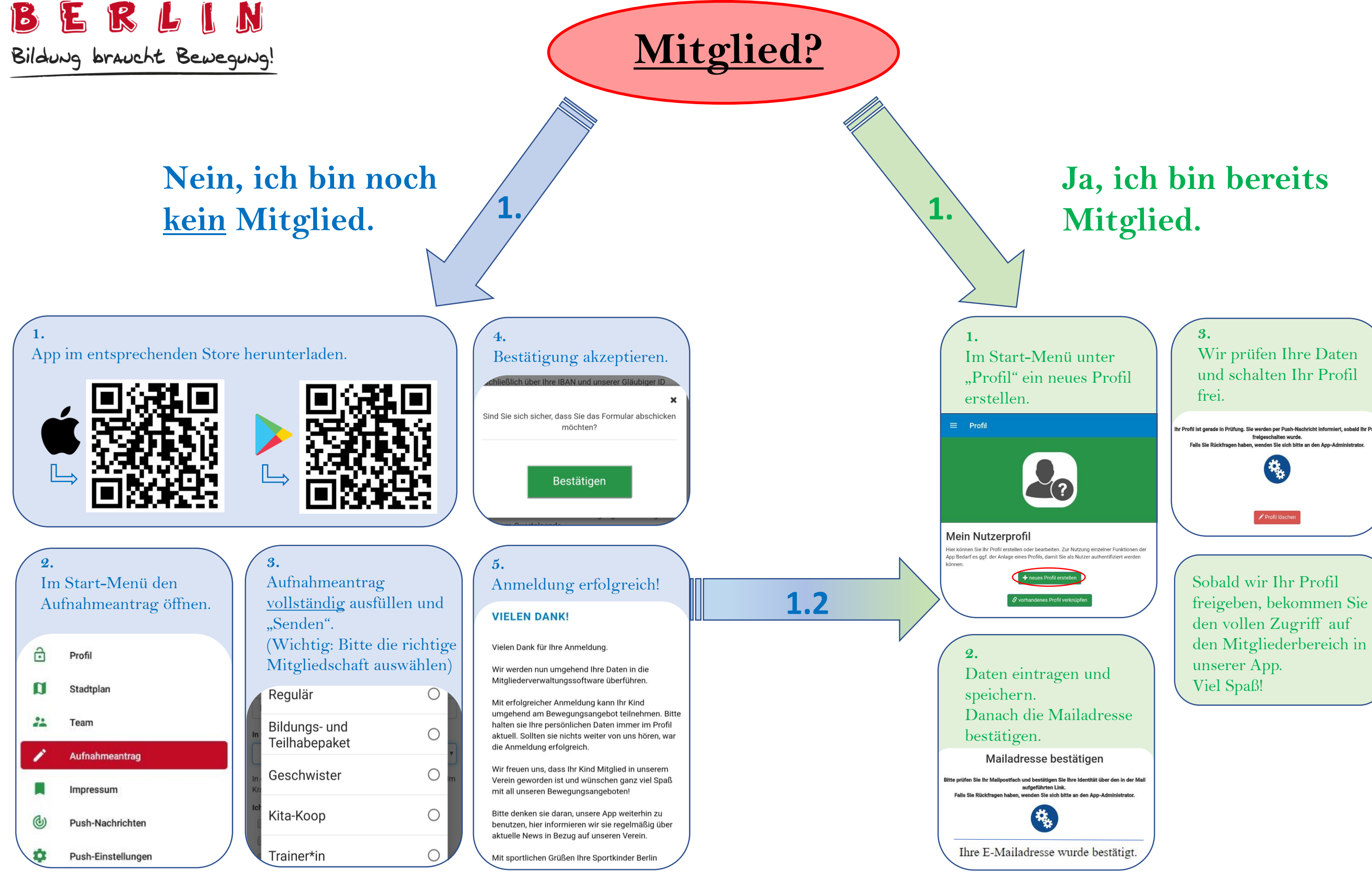